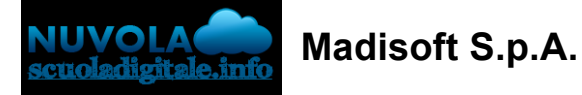

## Come vedere il proprio resoconto mensile

Per poter visionare e stampare il resoconto mensile delle timbrature, occorre accedere con le credenziali in "Report" -> "Credito/debito ATA" oppure "Credito/debito ATA semplificato" in base alle indicazioni della scuola stessa.

| Cerca                                     | Q    |
|-------------------------------------------|------|
| ⊞ Report ▲                                |      |
| Calendario assenze -                      | ATA  |
| Credito/debito - ATA                      |      |
| Credito/debito<br>semplificato - ATA      |      |
| Somma eventi per tip<br>ATA               | 0 -  |
| Somma eventi per<br>classificazione - ATA |      |
| Dettaglio eventi preso<br>- ATA           | enza |
| Monte ore - Ata                           |      |
| Conteggio eventi - Ata                    | a    |
| 🛓 Importazioni                            |      |

Nella schermata successiva occorre selezionare il periodo di riferimento tramite l'apposita tendina "Periodi".

| Report credito / debito per ATA           | Sele                     | OTTENING DU REFERINCE  |            |  |  |  |  |  |  |
|-------------------------------------------|--------------------------|------------------------|------------|--|--|--|--|--|--|
| C Procedi Esporta in Excel Esporta in PDF | Esporta in PDF (colori)  | ed IL pulsante progedi |            |  |  |  |  |  |  |
| ATA*                                      | Periodi                  | Data da *              | Data a *   |  |  |  |  |  |  |
| 1.0001110000310000000000000000000000000   | * Marzo 2021 ~           | 01/03/2021             | 31/03/2021 |  |  |  |  |  |  |
|                                           |                          | -                      |            |  |  |  |  |  |  |
| Tipologia vista *                         | Tipi evento da escludere | Elementi da nascondere |            |  |  |  |  |  |  |
| Dettagliata                               | ~                        |                        |            |  |  |  |  |  |  |
|                                           |                          | 0                      |            |  |  |  |  |  |  |
|                                           |                          |                        |            |  |  |  |  |  |  |

Nella schermata sarà presente un resoconto mensile dettagliato del periodo selezionato con un riassunto e poi anche un resoconto per l'anno scolastico.

Per quanto riguarda il significato delle colonne si può far riferimento alla seguente legenda.

| DATA              | Data in cui è avvenuto/sarebbe dovuto avvenire il lavoro                      |  |  |  |  |  |  |  |  |
|-------------------|-------------------------------------------------------------------------------|--|--|--|--|--|--|--|--|
| ORARI             | Orario previsto (già modificato seguendo i criteri di tolleranza e            |  |  |  |  |  |  |  |  |
|                   | flessibilită)                                                                 |  |  |  |  |  |  |  |  |
| ORARI ORIGINALI   | Orario previsto al netto di tolleranza e flessibilità                         |  |  |  |  |  |  |  |  |
|                   | Evento/Strisciata elaborata per l'utente, in altre parole l'evento registrato |  |  |  |  |  |  |  |  |
| EVENTI            | dall'utente tramite la timbratura oppure l'evento creato manualmente          |  |  |  |  |  |  |  |  |
|                   | dall'operatore di segreteria                                                  |  |  |  |  |  |  |  |  |
| EVENTI ORIGINALI  | Evento originale senza modifiche apportate dai criteri di tolleranza e/o      |  |  |  |  |  |  |  |  |
|                   | flessibilità                                                                  |  |  |  |  |  |  |  |  |
| EVENTI NON        | Saranno mostrati gli eventi di tipologia "Non conteggiabili" (es.             |  |  |  |  |  |  |  |  |
| CONTEGGIATI       | Volontariato, Presenza non registrabile)                                      |  |  |  |  |  |  |  |  |
| ΤΙΡΟ ΕVENTO ΤUTTO | Saranno mostrati gli eventi validi per l'intera giomata (es Ferie Malattia)   |  |  |  |  |  |  |  |  |
| IL GIORNO         | Salamo mostiati en eventi vanti per i intera giornata (es. Pere, Malattia)    |  |  |  |  |  |  |  |  |
| PRESENZA          | Sarà mostrato il valore in ore dell'evento di tipo presenza (es. Lavoro       |  |  |  |  |  |  |  |  |
|                   | Ordinario, Recupero ore, ecc.)                                                |  |  |  |  |  |  |  |  |
| STRAORDINARIO     | Sarà mostrato il valore in ore dell'evento di tipo straordinario              |  |  |  |  |  |  |  |  |
| ASSENZA NON       | Sarà mostrato il valore in ore della presenza non registrata (es. Se il       |  |  |  |  |  |  |  |  |
| SEGNALATA         | dipendente non si presenta a lavoro e non viene registrato nulla sarà         |  |  |  |  |  |  |  |  |
|                   | mostrato il valore delle ore non lavorate)                                    |  |  |  |  |  |  |  |  |
| ASSENZA           | Sarà mostrato il valore in ore della presenza non registrata, ma segnalata    |  |  |  |  |  |  |  |  |
| SEGNALATA         | (es. Malattia, Permesso non retribuito, ecc)                                  |  |  |  |  |  |  |  |  |
| TOTALE ASSENZA    | Sarà mostrata la somma delle assenze segnalate e non segnalate per la         |  |  |  |  |  |  |  |  |
|                   | giomata                                                                       |  |  |  |  |  |  |  |  |
| ORE LAVORATE      | Sarà mostrato il totale delle ore lavorate                                    |  |  |  |  |  |  |  |  |
| SALDO             | Sarà mostrato il saldo progressivo delle ore lavorate (positivo/negativo)     |  |  |  |  |  |  |  |  |
| MALATTIA          | Sarà mostrato il conteggio delle ore di tipo malattia                         |  |  |  |  |  |  |  |  |
| FERIE ANNO        | Sarò mostrato l'evento di tipo "Ferie anno precedente" (es. se il             |  |  |  |  |  |  |  |  |
| PRECEDENTE        | dipendente ha preso un giorno di ferie, recuperando da quelle non svolte      |  |  |  |  |  |  |  |  |
|                   | l'anno precedente)                                                            |  |  |  |  |  |  |  |  |
| FERIE ANNO        | Sarò mostrato l'evento di tipo "Ferie anno corrente" (es. se il dipendente    |  |  |  |  |  |  |  |  |
| CORRENTE          | ha preso un giorno di ferie, scalandolo da quelle dell'anno corrente)         |  |  |  |  |  |  |  |  |

Report credito / debito per ATA

| F Esporta in PDF (colori) |                                   |                                                                                                    |
|---------------------------|-----------------------------------|----------------------------------------------------------------------------------------------------|
| Periodi                   | Data da *                         | Data a *                                                                                                    |
| × Marzo 2021              | ✓ 01/03/2021                      | 31/03/2021                                                                                                    |
|                           |                                   |                                                                                                    |
| Tipi evento da escludere  | Elementi da nascondere            |                                                                                                    |
| v                         |                                   | RESOCOMITO MENSILE                                                                                                    |
|                           | F Esporta in PDF (colori) Periodi | F       Esporta in PDF (colori)         Periodi       Data da*         *       Marzo 2021       01/03/2021         Tipi evento da escludere       Elementi da nascondere         V       Elementi da nascondere |

| Data              | Orari           | Orari<br>originali | Orario             | Eventi/Tipi                         | Eventi<br>originali | Eventi non<br>conteggiati | Presenza        | Straordinario   | Assenza<br>non<br>segnalata | Assenza<br>segnalata | Totale<br>assenza | Ore<br>lavorate | Intensificazione | Saldo<br>giornaliero | Saldo          | Malattia  | Ferie anno<br>precedente | Ferie<br>anno<br>corrente | Festiv |
|-------------------|-----------------|--------------------|--------------------|-------------------------------------|---------------------|---------------------------|-----------------|-----------------|-----------------------------|----------------------|-------------------|-----------------|------------------|----------------------|----------------|-----------|--------------------------|---------------------------|--------|
| Lun<br>01/03/2021 | 07:30 - 14:42   |                    |                    | 07:30 - 14:42<br>LAVORO ORDINARIO   |                     |                           | 7h 12m          |                 |                             |                      |                   | 7h 12m          |                  |                      |                |           | ,                        |                           |        |
| Mar<br>02/03/2021 | 07:30 - 14:42   | 1                  |                    | 07:30 - 14:42 /                     |                     |                           | 7h 12m          |                 |                             |                      |                   | 14h<br>24m      |                  |                      |                |           |                          |                           |        |
| Mer               | 07:30 - 14:42   | 1                  |                    | <b>○</b><br>07:30 - 14:42 <         | 1                   |                           | 7h 12m          |                 |                             |                      |                   | 21h             |                  |                      |                |           |                          |                           |        |
| Gio               | O7:30 - 14:42   | 1                  |                    | 07:30 - 14:42 ×                     |                     |                           | 7h 12m          |                 |                             |                      |                   | 28h             |                  |                      |                |           |                          |                           |        |
| 04/03/2021<br>Ven | 07/20 14/42     |                    |                    | CAVORO ORDINARIO                    |                     |                           | 7h 12m          |                 |                             |                      |                   | 48m             |                  |                      |                |           |                          |                           |        |
| 05/03/2021        | 07.30 - 14.42   |                    |                    |                                     |                     |                           |                 |                 |                             |                      |                   | 2011 0111       |                  |                      |                |           |                          |                           |        |
| Sab<br>06/03/2021 |                 |                    |                    | PATRONO                             |                     |                           |                 |                 |                             |                      |                   |                 |                  |                      |                |           |                          |                           |        |
| 07/03/2021        | 0               |                    |                    | U                                   |                     |                           | 76.42-0         |                 |                             |                      |                   | 36h 0m          |                  |                      |                |           |                          |                           |        |
| 08/03/2021        | 07:30 - 14:42   |                    |                    | LAVORO ORDINARIO                    |                     |                           | 7n 12m          |                 |                             |                      |                   | 43n<br>12m      |                  |                      |                |           |                          |                           |        |
| Mar<br>09/03/2021 | 07:30 - 14:42 × |                    |                    | 07:30 - 14:42 ×<br>LAVORO ORDINARIO |                     |                           | 7h 12m          |                 |                             |                      |                   | 50h<br>24m      |                  |                      |                |           |                          |                           |        |
| Mer<br>10/03/2021 | 07:30 - 14:42 < |                    |                    | 07:30 - 14:42 /<br>LAVORO ORDINARIO |                     |                           | 7h 12m          |                 |                             |                      |                   | 57h<br>36m      |                  |                      |                |           |                          |                           |        |
| Gio<br>11/03/2021 | 07:30 - 14:42 × |                    |                    | 07:30 - 14:42                       |                     |                           | 7h 12m          |                 |                             |                      |                   | 64h<br>48m      |                  |                      |                |           |                          |                           |        |
| Ven<br>12/03/2021 | 07:30 - 14:42 × |                    |                    | 07:30 - 14:42                       |                     |                           | 7h 12m          |                 |                             |                      |                   | 72h 0m          |                  |                      |                |           |                          |                           |        |
| Sab               | 0               |                    |                    | 0                                   |                     |                           |                 |                 |                             |                      |                   | 72h 0m          |                  |                      |                |           |                          |                           |        |
| Dom<br>14/03/2021 | 0               |                    |                    | •                                   |                     |                           |                 |                 |                             |                      |                   | 72h 0m          |                  |                      |                |           |                          |                           |        |
| Lun<br>15/03/2021 | 07:30 - 14:42 × |                    |                    | 07:30 - 14:42 /<br>LAVORO ORDINARIO |                     |                           | 7h 12m          |                 |                             |                      |                   | 79h<br>12m      |                  |                      |                |           |                          |                           |        |
| Mar<br>16/03/2021 | 07:30 - 14:42 × |                    |                    | 07:30 - 14:42 ×                     |                     |                           | 7h 12m          |                 |                             |                      |                   | 86h<br>24m      |                  |                      |                |           |                          |                           |        |
| Mer<br>17/03/2021 | 07:30 - 14:42 × |                    |                    | 07:30 - 14:42 /<br>LAVORO ORDINARIO |                     |                           | 7h 12m          |                 |                             |                      |                   | 93h<br>36m      |                  |                      |                |           |                          |                           |        |
| Gio<br>18/03/2021 | 07:30 - 14:42   |                    |                    | 07:30 - 14:42 /<br>LAVORO ORDINARIO |                     |                           | 7h 12m          |                 |                             |                      |                   | 100h<br>48m     |                  |                      |                |           |                          |                           |        |
| Ven<br>19/03/2021 | 07:30 - 14:42 × |                    |                    | 07:30 - 14:42                       |                     |                           | 7h 12m          |                 |                             |                      |                   | 108h<br>0m      |                  |                      |                |           |                          |                           |        |
| Sab<br>20/03/2021 | 0               |                    |                    | 0                                   |                     |                           |                 |                 |                             |                      |                   | 108h<br>0m      |                  |                      |                |           |                          |                           |        |
| Dom<br>21/03/2021 | 0               |                    |                    | 0                                   |                     |                           |                 |                 |                             |                      |                   | 108h<br>0m      |                  |                      |                |           |                          |                           |        |
| Lun<br>22/03/2021 | 07:30 - 14:42 × | 1                  |                    | 07:30 - 14:42 ×                     |                     |                           | 7h 12m          |                 |                             |                      |                   | 115h<br>12m     |                  |                      |                |           |                          |                           |        |
| Mar<br>23/03/2021 | 07:30 - 14:42 / |                    |                    | 07:30 - 14:42 /<br>LAVORO ORDINARIO |                     |                           | 7h 12m          |                 |                             |                      |                   | 122h<br>24m     |                  |                      |                |           |                          |                           |        |
| Mer<br>24/03/2021 | 07:30 - 14:42 × |                    |                    | 07:30 - 14:42 /<br>LAVORO ORDINARIO |                     |                           | 7h 12m          |                 |                             |                      |                   | 129h<br>36m     |                  |                      |                |           |                          |                           |        |
| Gio<br>25/03/2021 | 07:30 - 14:42 × |                    |                    | 07:30 - 14:42 /<br>LAVORO ORDINARIO |                     |                           | 7h 12m          |                 |                             |                      |                   | 136h<br>48m     |                  |                      |                |           |                          |                           |        |
| Ven<br>26/03/2021 | 07:30 - 14:42 × |                    |                    | 07:30 - 14:42 /<br>LAVORO ORDINARIO |                     |                           | 7h 12m          |                 |                             |                      |                   | 144h<br>0m      |                  |                      |                |           |                          |                           |        |
| Sab               | 0               |                    |                    | 0                                   |                     |                           |                 |                 |                             |                      |                   | 144h            |                  |                      |                |           |                          |                           |        |
| Dom               | 0               |                    |                    | •                                   |                     |                           |                 |                 |                             |                      |                   | 144h            |                  |                      |                |           |                          |                           |        |
| Lun<br>29/03/2021 | 07:30 - 14:42 × |                    |                    | 07:30 - 14:42 ×                     |                     |                           | 7h 12m          |                 |                             |                      |                   | 151h<br>12m     |                  |                      |                |           |                          |                           |        |
| Mar<br>30/03/2021 | 07:30 - 14:42   |                    |                    | O7:30 - 14:42 /<br>LAVORO ORDINARIO |                     |                           | 7h 12m          |                 |                             |                      |                   | 158h<br>24m     |                  |                      |                |           |                          |                           |        |
| Mer<br>31/03/2021 | 07:30 - 14:42 × |                    |                    | O7:30 - 14:42 /<br>LAVORO ORDINARIO |                     |                           | 7h 12m          |                 |                             |                      |                   | 165h<br>36m     |                  |                      |                |           |                          |                           |        |
|                   |                 |                    |                    | 0                                   |                     |                           | Presenza        | Straordinario   | Assenza                     | Assenza<br>segnalata | Totale<br>assenza | Ore<br>lavorate | Intensificazioni | Saldo<br>giornaliero | Saldo          | Malattia  | Ferie anno<br>precedente | Ferie<br>anno             | Festiv |
|                   |                 | Totali da          | 01/03/2021 a       | 31/03/2021                          |                     |                           | 165h<br>36m     |                 | segnalata                   |                      |                   | 165h<br>36m     |                  |                      |                |           |                          | corrente                  |        |
|                   |                 | -                  |                    |                                     | -                   | R                         | iassunto d      | a 01/09/2020 a  | 31/03/2021                  |                      |                   | _               |                  |                      |                |           |                          |                           |        |
| Credito ann       | io precedente   | Debito a           | nno preceden       | te Totale anno                      | preceder            | nte Conteggi              | o anno pre      | cedente Inte    | ensificazioni               | Saldo a              | 28/02/20          | 021 Saldo       | al 31/03/2021    | straordinario        | liquidato Salo | lo totale | Malattia                 |                           |        |
| Ferie anno        | 0 precedente F  | erie residu        | e anno precec<br>0 | lente Ferie ann                     | o corrente<br>D     | e Ferie resi              | due anno o<br>0 | corrente Festiv | vità soppres<br>4           | se                   |                   |                 | Festività sop    | presse residu<br>4   | e              |           |                          |                           |        |
|                   | _               | -                  |                    |                                     | -                   | -                         |                 |                 |                             |                      | -                 | -               |                  |                      |                |           |                          |                           |        |

Procedi

## RIASSUNTO PER L'ANNO SCOLASTICO

https://supporto.madisoft.it/portal/it/kb/articles/come-vedere-il-proprio-resoconto-mensile